# Test end-to-end e-fattura incl. eBill

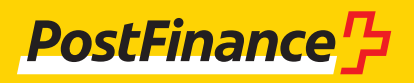

# Dati di contatto

### Consulenza e vendite clienti commerciali

N. tel. 0848 888 900 (in Svizzera max CHF 0.08/min)

## Helpdesk e-fattura

N. tel. 0800 111 101 E-mail e-bill.help@postfinance.ch

# Indice

| 1                                                      | Introduzione                                                                                                    | 4                                    |
|--------------------------------------------------------|----------------------------------------------------------------------------------------------------|--------------------------------------|
| <b>2</b><br>2.1<br>2.2                                 | <b>Requisiti</b><br>Configurazione su integrazione cliente<br>Login PF per il portale elnvoicing (elP)                                                                                                    | <b>5</b><br>5                        |
| <b>3</b><br>3.1<br>3.2<br>3.3                          | <b>Piattaforma eInvoicing</b><br>Primo login<br>BillerID/PayerID già presenti<br>Nuovo cliente                                                                                                    | <b>6</b><br>7<br>7                   |
| <b>4</b><br>4.1<br>4.2<br>4.2.1<br>4.2.2<br>4.3<br>4.4 | <b>Casi e procedura di test</b><br>Prerequisiti<br>Ricevere ed elaborare registrazioni/disdette di clienti eBill<br>Configurazione del modulo di registrazione<br>Test mediante l'utilizzo del portale bancario<br>Invio di fatture<br>Controllo dell'elaborazione e protocollo di elaborazione | <b>8</b><br>8<br>9<br>12<br>12<br>13 |

# 1 Introduzione

Per i test sull'e-fattura PostFinance mette a disposizione l'ambiente di test per la clientela (KI) che riproduce le stesse funzioni dell'ambiente produttivo (PROD), tranne poco prima delle release. Ogni nuova release viene installata nell'ambiente di test per la clientela circa due settimane prima della produzione.

Per la trasmissione corretta dei dati a eBill devono essere utilizzati appositi ID destinatario impostati a tale scopo. Per maggiori dettagli si veda il cap. 4.3.

Le presenti istruzioni indicano quali sono i requisiti che si devono osservare in particolare per i test con eBill di SIX e quali configurazioni sono importanti per PostFinance affinché sia possibile effettuare i test end-to-end per eBill nell'ambiente di test per la clientela.

Attenzione: i test end-to-end con eBill non includono mai un accesso diretto alla piattaforma eBill di SIX o a un'altra applicazione di e-banking a essa collegata.

# 2 Requisiti

#### 2.1 Configurazione su integrazione cliente

Se volete effettuare dei test dovete innanzitutto contattare l'helpdesk e-fattura; successivamente provvederemo a configurare il vostro ambiente di test per la clientela.

### 2.2 Login PF per il portale elnvoicing (eIP)

**Utilizzate il login PF** per accedere al portale elnvoicing. Se avete un **login e-finance** potete utilizzare quello. **In caso contrario** dovete prima creare un **login personale.** Per farlo dovete disporre di un indirizzo e-mail e di uno smartphone su cui sia installata l'app Authenticator (ad es. Google Authenticator).

Il login può essere creato sia tramite l'ambiente produttivo sia tramite l'ambiente di test per la clientela. In seguito verrà utilizzato lo stesso login in entrambi gli ambienti.

URL eIP PROD: https://einvoicing.postfinance.ch URL eIP KI: https://einvoicing-ki.postfinance.ch

| PostFinance                                                                                                    | elnvoicing                      |                                                                                                    | Contatto e assistenza                                                                                               |
|----------------------------------------------------------------------------------------------------|---------------------------------|----------------------------------------------------------------------------------------------------|----------------------------------------------------------------------------------------------------|
| Invio e ricezione c                                                                                                    | li e-fatture                    |                                                                                                    |                                                                                                    |
| Login con e-finance<br>Effettui il login a e-finance e a<br>portale elnvoicing.<br>Login senza e-finance<br>Indirizzo e-mail<br>Password<br>Ripristinare password > | cceda direttamente al<br>Avanti | Creare un login senza e-fina<br>Per creare un login senza e-finance è nece<br>indirizzo e-mail e uno smartphone con un<br>Se non ha ancora installato sul suo smartp<br>l'autenticazione, nel processo successivo p<br>quelle che le saranno proposte.<br>Creare login > | ance<br>essario disporre di un<br>la app per l'autenticazione.<br>ohone nessuna app per<br>potr� scaricarne una tra |

# 3 Piattaforma elnvoicing

#### 3.1 Primo login

Il login al portale elnvoicing viene effettuato tramite il login PF, ossia tramite login a e-finance o login creato con e-mail, password e Authenticator, come indicato al numero 2

| PostFinance <sup>r</sup>                                 | elnvoicing                      |                                                                                                    | Contatto e assistenza                                                                                       |
|----------------------------------------------------------|---------------------------------|----------------------------------------------------------------------------------------------------|----------------------------------------------------------------------------------------------------|
| Invio e ricezione c                                      | li e-fatture                    |                                                                                                    |                                                                                                    |
| Login con e-finance                                      |                                 | Creare un login senza e-fina                                                                                                    | ince                                                                                                    |
| Effettui il login a e-finance e a<br>portale elnvoicing. | cceda direttamente al<br>Avanti | Per creare un login senza e-finance è nece<br>indirizzo e-mail e uno smartphone con un<br>Se non ha ancora installato sul suo smartp<br>l'autenticazione, nel processo successivo p<br>quelle che le saranno proposte. | essario disporre di un<br>la app per l'autenticazione.<br>ohone nessuna app per<br>potr� scaricarne una tra |
| Login senza e-finance<br>Indirizzo e-mail                | ce                              | Creare login 〉                                                                                                    |                                                                                                    |
| Password Ripristinare password >                         |                                 |                                                                                                    |                                                                                                    |
|                                                          | Avanti                          |                                                                                                    |                                                                                                    |

A seconda dell'URL che avete selezionato, arrivate alla pagina dedicata alla produzione o all'ambiente di test per la clientela: URL elP PROD: https://einvoicing.postfinance.ch URL elP KI: https://einvoicing-ki.postfinance.ch

Se avete effettuato il login all'ambiente di test per la clientela, questo è indicato dopo il login nella barra in alto.

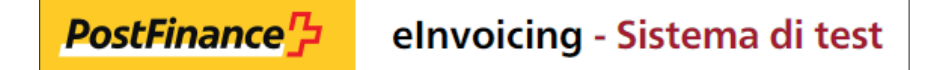

Durante il login il sistema verifica se l'utente che state utilizzando nell'ambiente selezionato (produzione o ambiente di test per la clientela) è già assegnato a un contratto e-fattura. In caso contrario viene visualizzata la pagina seguente:

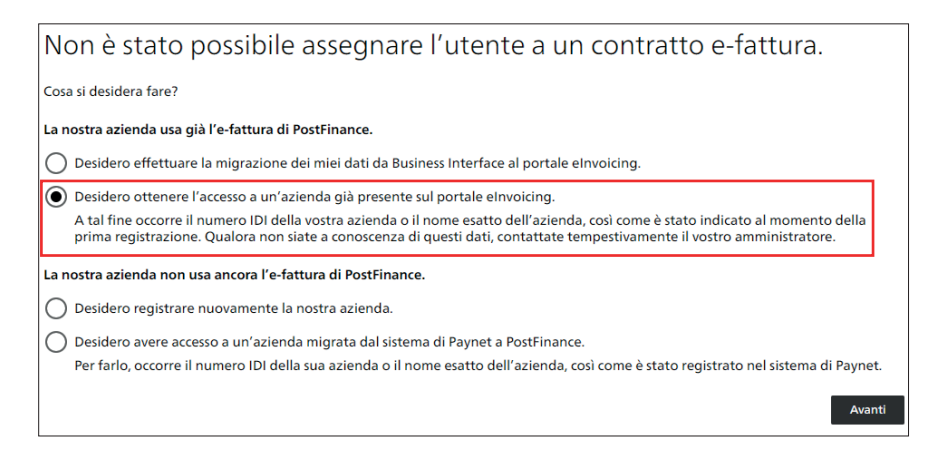

### 3.2 BillerID/PayerID già presenti

Qualora abbiate già registrato un BillerID o PayerID della vostra azienda, NON registrate una nuova azienda, ma richiedete l'accesso a quella esistente (opzione contrassegnata in rosso nell'immagine precedente). Per effettuare test nell'ambiente di test per la clientela assicuratevi innanzitutto che il vostro ID sia configurato nell'ambiente di test per la clientela. Nota: l'opzione 4, accesso a un'azienda migrata dal sistema di Paynet, è la stessa funzione dell'opzione 2.

Qualora vengano trovati più ID possibili per la stessa azienda verrà visualizzato il seguente messaggio:

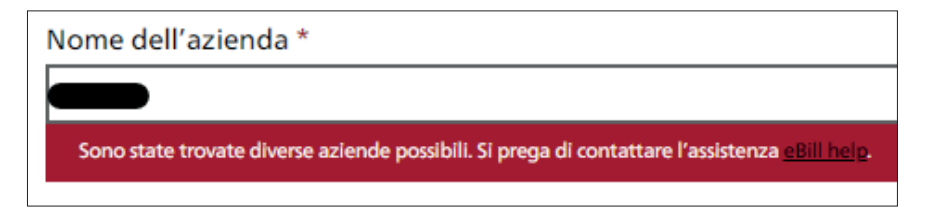

In tal caso dovete consultare l'helpdesk e-fattura per sapere come procedere.

#### 3.3 Nuovo cliente

Se la vostra azienda non è registrata né come emittente della fattura (BillerID) né come destinatario della fattura (PayerID), potete registrarla ex novo (opzione 3, evidenziata in giallo nell'immagine sopra). Per la registrazione dell'azienda è preferibile utilizzare il relativo numero d'identificazione (IDI). La registrazione può essere effettuata anche utilizzando il nome dell'azienda. Nel limite del possibile, il nome dell'azienda deve essere inserito così come riportato nel registro di commercio.

## 4 Casi e procedura di test

#### 4.1 Prerequisiti

Per poter eseguire dei test con eBill, occorre innanzitutto eseguire la relativa attivazione anche nell'ambiente di test per la clientela su eBill di SIX. A tal fine sono richieste le seguenti impostazioni che possono essere definite nel portale eIP solo se PostFinance è partner di rete primario.

- Lo stato in eBill deve essere attivo.
- Per test riguardanti le registrazioni/disdette deve essere attiva anche la ricerca dell'azienda in eBill.

| PostFinance | elnvoicing - Sistema di test                                                                                                    |                                                                                                    |
|-------------|----------------------------------------------------------------------------------------------------|----------------------------------------------------------------------------------------------------|
|             | Invio di fatture Ricerca di fatture Download                                                                                                    | Impostazioni Trovare il destinatario della fattur                                                                                                    |
|             | Dati cliente Configurazione Maschera di registrazione e8ill                                                                                      |                                                                                                    |
|             | eBill Impostazioni                                                                                                    |                                                                                                    |
|             | i     eBill – la fattura digitale delle banche svizzere.       BillerID per eBill     BIID000006080       PostFinance è partner di rete primario | <ol> <li>eDirectory.ch: l'elenco degli aderenti svizzero per lo scambio di e-<br/>fatture B2B.</li> <li>Visualizzazione in eDirectory.ch</li> <li>Visualizzare il nostro numero d'aderente</li> </ol> |
|             | Stato in eBill Visualizzazione nella ricerca dell'azienda in eBill Ultima sincronizzazione con eBill 03.05.2022 15:00:12                         | Richiesta di presa di contatto diretta Ultima sincronizzazione con eDirectory.ch                                                                                                    |

Dopo l'attivazione, verrà eseguita la sincronizzazione con eBill (ca. 30 minuti), al termine della quale verranno visualizzate la data e l'ora dell'ultima sincronizzazione nella piastrella delle impostazioni di eBill. Successivamente sarà possibile eseguire i test.

## 4.2 Ricevere ed elaborare registrazioni/disdette di clienti eBill

In linea di principio si potrebbero effettuare test per registrazioni/disdette sia nell'ambiente di produzione sia in quello di test per la clientela. Il vantaggio di effettuare test direttamente nell'ambiente produttivo è che in seguito non sarà necessario configurare nuovamente le impostazioni nello stesso ambiente.

Fintantoché le impostazioni non sono definitive si consiglia di disattivare l'opzione «Visualizzazione nella ricerca dell'azienda in eBill». In questo modo si impedisce che il modulo di registrazione venga visualizzato sul portale eBill. Le seguenti operazioni possono essere eseguite anche se l'opzione «Visualizzazione nella ricerca dell'azienda in eBill» è disattivata o lo stato in eBill non è attivo.

Se volete eseguire dei test indipendentemente dall'attività che state svolgendo, dovete impiegare l'ambiente di test per la clientela. In tal caso vi ricordiamo che, una volta che i test andranno a buon fine, bisognerà impostare le stesse configurazioni anche nell'ambiente produttivo. Non è possibile trasferire le impostazioni dall'ambiente di test per la clientela all'ambiente produttivo.

#### 4.2.1 Konfiguration Anmeldeformular

| Maschera di registrazione eBill                                                                                                    | S <u>Ripristinare</u> Modificare |
|----------------------------------------------------------------------------------------------------|----------------------------------|
| Configuri e personalizzi la maschera di adesione a eBill per la sua clientela. Questa maschera apparirà quando un/a cliente aggiunge la vostra a<br>emittenti di fatture in eBill. | zienda ai suoi                   |
| Anteprima in: Italiano v per Clienti privati v                                                                                                    |                                  |
| Robert Schneider SA<br>Ruelle du Lac 177, 2503 Biel/Bienne                                                                                                    |                                  |
| Effettui la registrazione presso Robert Schneider SA, per ricevere in futuro fatture tramite eBill.                                                                                |                                  |
| (1) Hier erscheint die Zusatzinformation auf IT                                                                                                    |                                  |
| Si registra con i seguenti dati:                                                                                                    |                                  |
| Aria Bernasconi<br>Via test 4<br>8001 Zurigo<br>maria.bernasconi@test.ch                                                                                                    |                                  |
| Data di nascita                                                                                                    |                                  |
| Numero di referenza                                                                                                    |                                  |
| Trasmissione dei dati di registrazione e di disdetta                                                                                                    | Modificare                       |
| Preparazione Formato di trasmissione                                                                                                    |                                  |
| Canale di trasmissione                                                                                                    |                                  |
| elnvoicing Portal                                                                                                    |                                  |
| Sca                                                                                                    | icare il file di esempio         |

Tramite la funzione «Modificare» potete configurare autonomamente informazioni e campi supplementari e le relative descrizioni. I campi supplementari contengono ulteriori informazioni di cui avete bisogno per identificare meglio la vostra clientela. Per maggiori dettagli fare riferimento al manuale E-fattura, capitolo «Maschere di registrazione standard di eBill». Nell'esempio summenzionato il «Numero di contratto» è definito come campo supplementare. Dopo il salvataggio, i dati per il modulo di registrazione verranno trasmessi a eBill nel corso della sincronizzazione successiva. La sincronizzazione viene eseguita ogni 30 minuti.

Nella parte inferiore potete configurare la modalità di trasmissione dei dati di registrazione e di disdetta cliccando sulla voce «Modificare». Qui potete scegliere il formato di trasmissione tra CSV (CSV V2.0) e XML (CRM-XML V2.0). Potete anche selezionare il canale di trasmissione desiderato e il tipo di preparazione.

#### Creazione del file di esempio per registrazioni e disdette

Per una funzionalità completa end-to-end come guella reale nell'ambiente produttivo, si dovrebbero coinvolgere tutti i soggetti interessati, ossia:

- 1. cliente e-banking con accesso al suo e-banking
- 2. banca che offre l'e-banking e che è collegata a eBill SIX
- 3. infrastruttura eBill di SIX
- 4. partner di rete primario dell'emittente delle fatture
- 5. emittente delle fatture

Dato che nell'ambiente di test per la clientela non è possibile mettere a disposizione tutti i soggetti necessari in modo continuativo (soprattutto i primi due), PostFinance ha implementato nel portale elnvoicing una funzione che consente di creare un file di esempio.

Una volta che avrete configurato il modulo di registrazione e la modalità di trasmissione, potrete scaricare un file di esempio che verrà generato nel formato di trasmissione impostato (CSV o XML) e conterrà i campi supplementari eventualmente definiti nel modulo di registrazione.

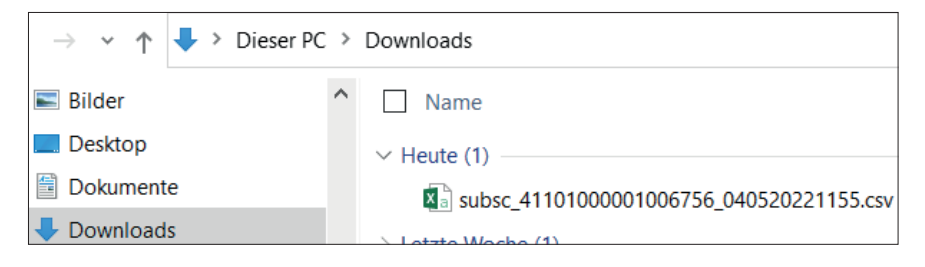

ATTENZIONE: il file CSV deve essere salvato localmente e successivamente aperto con il tasto destro del mouse  $\rightarrow$  Apri con  $\rightarrow$  Editor (o con un altro programma di testo). Se si apre il file CSV con Excel (doppio clic) le informazioni BillerID e RecipientID verranno visualizzate in modo errato.

Per l'esempio riportato al numero 4.2.1 il file CSV viene visualizzato nell'Editor come seque:

| Datei Bearbeiten Format Ansicht Hilfe                                                                                                    |
|----------------------------------------------------------------------------------------------------|
| SUBSCRIPTIONTYPE; BILLERID; RECIPIENTTD; RECIPIENTTYPE; LANGUAGE; GIVENNAME; FAMPANYNAME; COMPANYNAME; COMPAN |
| l; +1100000000000000; j +11000000000000; COMPANY; f; j; Example SA; Strosse 1; Jobo; Jerny; cf, italis: mustergmail: cf, j; j; X<br>1;41100000000000000000; f; Alloo00000000; COMPANY; f; j; Example SA; Strosse 1; Jobo; Jerny; Cf, italis: mustergmail: cf, j; j; X                                                                                                    |
| 2;41100000000000050;41100000000000003;PRIVATE;it;Giovanni;Esempio;;Strasse 2;3001;Bern;CH;giovanni.esempio@mail.ch;;01-001234-1;123456789012345;                                                                                                    |
| 2;411000000000059;4110000000000004;PRIVATE;en;John;Example;;Strasse 3;3002;Bern;CH;john.example@mail.ch;;CH5130000001250090342;123456789012345678901234578901234567890123456789000000000000000000000000000000000000                                                                                                    |
| /;fll000000000053;fll000000000000;YRIVAlEj@c;Karlnjbelsplel;jStrasse 4;3003;BennjtH;karln.belsplelgmall.cn;jCH030900000520090342;KF20200226000ALPHAI23456/;<br>]3:11]0000000000006;BentyTil000006;PRIVAlEj@c;Kurlstasse 5:3004.BenriCH;kurl.andersämall.ch::::                                                                                                    |
| -,                                                                                                    |

Contiene:

- 2 esempi di SubscriptionType 1 = registrazione mediante modulo di registrazione
- 3 esempi di SubscriptionType 2 = registrazione diretta (rispettivamente per riferimento PVR, riferimento QR e riferimento SCOR)
- 1 esempio per SubscriptionType 3 = disdetta

I campi supplementari vengono trasmessi solo per il SubscriptionType 1 e sono compilati con X nel file di esempio.

NAME;FAMILYNAME;COMPANYNAME;ADDRESS;ZIP;CITY;COUNTRY;EMAIL;UID;CREDITACCOUNT;CREDITORREFERENCE;<mark>CONTRACTNB</mark>R erstrasse 1;3000;Bern;CH;hans.muster@mail.ch;;;;<mark>X</mark> sse 1;3000;Bern;CH;info@example.ch;CHE123456789;;;<mark>X</mark> Strasse 2;3001;Bern;CH;giovanni.esempio@mail.ch;;01-001234-1;123456789012345; asse 3;3002;Bern;CH;john.example@mail.ch;;CH5130000001250090342;123456789012345678901234567; trasse 4;3003;Bern;CH;karin.beispiel@mail.ch;;CH030900000250090342;RF20200226000ALPHA1234567; sse 5;3004;Bern;CH;kurt.anders@mail.ch;;;;

In modalità Editor potete compilare questi valori con dati reali o anche volutamente falsi che intendete utilizzare ai fini del test, come ad esempio:

| INAME; FAMILYNAME; COMPANYNAME; ADDRESS; ZIP; CITY; COUNTRY; EMAIL; UID; CREDITACCOUNT; CREDITORREFERENCE; CONTRACTNBR |
|----------------------------------------------------------------------------------------------------|
| erstrasse 1;3000;Bern;CH;hans.muster@mail.ch;;;;1 <mark>582369</mark>                                                  |
| sse 1;3000;Bern;CH;info@example.ch;CHE123456789;;; <mark>9999999</mark>                                                |
| ;Strasse 2;3001;Bern;CH;giovanni.esempio@mail.ch;;01-001234-1;123456789012345;                                         |
| asse 3;3002;Bern;CH;john.example@mail.ch;;CH5130000001250090342;123456789012345678901234567;                           |
| trasse 4;3003;Bern;CH;karin.beispiel@mail.ch;;CH030900000250090342;RF20200226000ALPHA1234567;                          |
| <pre>sse 5;3004;Bern;CH;kurt.anders@mail.ch;;;;</pre>                                                                  |
|                                                                                                    |

Potete anche copiare una serie di righe per creare altri esempi. Inoltre è possibile sostituire BillerID e RecipientID o altre informazioni quali nome ecc. con tutta una serie di valori reali. In questo modo create un file di esempio, che corrisponde 1:1 a un ipotetico file di una vostra o un vostro cliente che effettua una registrazione o una disdetta direttamente tramite eBill.

La stessa operazione può essere eseguita anche con il file di esempio XML. A tale scopo occorre aprire il file con un Editor XML in cui è possibile inserire manualmente i dati necessari.

| 1  | xml version="1.0" encoding="utf-8"?                                  |
|----|----------------------------------------------------------------------|
| 2  | <pre>CustomerRegistrationMessage xmlns:xsd="http://www.w3.org/</pre> |
|    | version="2.0">                                                       |
| 3  | <pre>     <customerregistration> </customerregistration></pre>       |
| 4  | <subscriptiontype>1</subscriptiontype>                               |
| 5  | <billerid>4110000000000050</billerid>                                |
| 6  | <recipientid>4110000000000001</recipientid>                          |
| 7  | <recipienttype>PRIVATE</recipienttype>                               |
| 8  | <language>de</language>                                              |
| 9  | <pre></pre>                                                          |
| 10 | <pre></pre>                                                          |
| 11 | <givenname>Hans</givenname>                                          |
| 12 | <familyname>Muster</familyname>                                      |
| 13 | <pre>- </pre>                                                        |
| 14 | <address>Musterstrasse 1</address>                                   |
| 15 | <zip>3000</zip>                                                      |
| 16 | <city>Bern</city>                                                    |
| 17 | <country>CH</country>                                                |
| 18 | <pre>- </pre>                                                        |
| 19 | <email>hans.muster@mail.ch</email>                                   |
| 20 | CustomerSubscriptionFormField>                                       |
| 21 | <technicalid>CONTRACTNBR</technicalid>                               |
| 22 | <value>1582369</value>                                               |
| 23 | -                                                                    |
| 24 | <pre>- </pre>                                                        |
|    |                                                                      |

Il file di esempio generato può quindi essere letto nel vostro ambiente di test e utilizzato a scopo di test. All'occorrenza può essere trasmesso direttamente nel canale d'entrata desiderato e ulteriormente elaborato da là.

Se il file di test deve essere inoltrato dall'ambiente PostFinance al canale da voi prescelto, vi preghiamo di rivolgervi al nostro helpdesk e-fattura.

ATTENZIONE: se sono state definite le impostazioni della maschera di registrazione nell'**ambiente di test per la clientela**, le stesse impostazioni devono essere **in seguito** inserite anche **nell'ambiente produttivo**.

#### 4.2.2 Test mediante l'utilizzo del portale bancario

Determinati collaboratori e collaboratrici dell'helpdesk e-fattura dispongono di un accesso al portale bancario di eBill SIX su cui può essere visualizzato il portale eBill come è realmente. Qui è possibile effettuare anche test di registrazione/disdetta generando i file corrispondenti per le registrazioni/disdette che possono essere scaricati il giorno seguente nel portale elnvoicing alla voce «Download». Questi tipi di test sono ancora più realistici in quanto il portale eBill può essere simulato tramite il portale bancario. Tuttavia sono più complessi per tutti i soggetti coinvolti.

Vi preghiamo di rivolgervi alla vostra o al vostro consulente se desiderate effettuare test tramite il portale bancario.

Per motivi regolatori, non è possibile fornire l'accesso al portale bancario alla clientela.

#### 4.3 Invio di fatture

Se siete configurati nell'ambiente di test per la clientela come indicato al numero 2.1 potete caricare le fatture e trasmetterle per eBill.

Per la trasmissione corretta a eBill è necessario che su eBill di SIX siano salvate per voi le autorizzazioni di recapito per i relativi destinatari delle fatture. Questa condizione si applica anche se per questi destinatari è attiva la funzione Lookup.

Nell'ambiente di test avete a disposizione i seguenti destinatari di fatture preconfigurati che potete utilizzare per i vostri test.

| Caso | Nome    | Cognome     | Nome dell'<br>azienda | Data di<br>nascita | E-Mail / IDI                                      | Seg-<br>mento | eBillAccountID / PID | Look-<br>up   |
|------|---------|-------------|-----------------------|--------------------|---------------------------------------------------|---------------|----------------------|---------------|
| 1    | Sandra  | Berger-Test |                       | 01.01.1973         | sandrabergertest.20210730-<br>141256479@ebill.ch  | СР            | 41012178193445685    | Attivo        |
| 2    | Thomas  | Müller-Test |                       | 10.10.1997         | thomasmllertest.20210730-<br>141041679@ebill.ch   | СР            | 41012139347097339    | Attivo        |
| 3    | Melanie | Kaiser-Test |                       | 10.05.1973         | melaniekaisertest.20210730-<br>141538852@ebill.ch | СР            | 41012117039793939    | non<br>attivo |
| 4    |         |             | Esempio SA            |                    | CHE123456789                                      | СС            | 41012142117897198    | Attivo        |

Si possono effettuare i seguenti test:

| Caso | Nome        | Segmento | Indirizzo del destinatario                | Risultato                                                                                                    |
|------|-------------|----------|-------------------------------------------|----------------------------------------------------------------------------------------------------|
| 1    | Berger-Test | СР       | PID o e-IDI possibili<br>Si consiglia PID | Trasmissione della fattura riuscita                                                                                      |
| 2    | Müller-Test | СР       | PID o e-IDI possibili<br>Si consiglia PID | Trasmissione della fattura riuscita                                                                                      |
| 3    | Kaiser-Test | СР       | PID o e-IDI possibili<br>Si consiglia PID | Trasmissione della fattura non riuscita, poiché l'autorizzazione<br>di recapito (Lookup) della destinataria non è attiva |
| 4    | Esempio SA  | СС       | PID o e-IDI possibili<br>Si consiglia PID | Trasmissione della fattura riuscita                                                                                      |

I destinatari delle fatture 1, 2 e 4 possono essere utilizzati anche per i test end-to-end aggiungendoli nel file di esempio di registrazione (cfr. capitolo 4.2.2) dopo averli salvati nella banca dati / applicazione debitori per l'invio di fatture di prova.

#### 4.4 Controllo dell'elaborazione e protocollo di elaborazione

Poco dopo la trasmissione, potete consultare il risultato dell'elaborazione nella scheda «Ricerca di fatture» del portale elnvoicing.

| Invio di fatture                    | Ricerca di fatture                            | Download                               | Impostazioni | Trovare i       | l destinatario della fatti |
|-------------------------------------|-----------------------------------------------|----------------------------------------|--------------|-----------------|----------------------------|
| Destinatario della fattura          | Numero della fattura                          | Numero di transazione                  | Stato        | ~               |                            |
| Data di trasmissione dal 02.02.2022 | Data di trasmissione fino<br>31 04.02.2022    | o al<br>31 Più filtri                  |              |                 |                            |
|                                     |                                               |                                        | Riprist      | inare Cercare   |                            |
| Destinatario del $\Diamond$         | Numero della fattura $\hat{\bigtriangledown}$ | Numero di transazione $ \diamondsuit $ | Trasme 🗘     | Scadenza 🗘 🛛 Im | np 🗘 Stato                 |
| Berger-Test Sandra                  | 20220204050311                                | 20220204050311                         | 04.02.2022   | 04.03.2022 72   | 0.00 In sospeso            |
| Berger-Test Sandra                  | 20220204050313                                | 20220204050313                         | 04.02.2022   | 06.03.2022 0.0  | 00 Non valida              |
| Berger-Test Sandra                  | 20220204050310                                | 20220204050310                         | 04.02.2022   | 10.03.2022 67   | 00.00 In sospeso           |
| Berger-Test Sandra                  | 20220204050312                                | 20220204050312                         | 04.02.2022   | 05.03.2022 -2   | 992.90 Non valida          |
|                                     | 202202041                                     | 202202041                              | 04.02.2022   | 06.03.2022 1.0  | 00 Non valida              |

Nei dettagli della transazione sono riportati eventuali messaggi di sistema.

| Dettagli della transazione: 202202041      |                                                                             |                            |  |  |  |  |
|--------------------------------------------|-----------------------------------------------------------------------------|----------------------------|--|--|--|--|
| Destinatario della fattura:                | Destinatario della fattura: Identificazione del destinatario della fattura: |                            |  |  |  |  |
| Numero della fattura:                      | Numero di transazione:                                                      | Numero di trasmissione:    |  |  |  |  |
| 202202041                                  | 202202041                                                                   |                            |  |  |  |  |
| Data di trasmissione:                      | Data di scadenza:                                                           |                            |  |  |  |  |
| 04.02.2022 15:55:07                        | 06.03.2022                                                                  |                            |  |  |  |  |
| Importo:                                   | Creditor Reference / Riferimento QR:                                        | Numero di riferimento PVR: |  |  |  |  |
| 1.00                                       |                                                                             |                            |  |  |  |  |
| Messaggi di sistema:                       |                                                                             |                            |  |  |  |  |
| AccountID () is not a valid Account Number |                                                                             |                            |  |  |  |  |
| └ File inoltrato                           |                                                                             |                            |  |  |  |  |

Il giorno seguente vi sarà messo a disposizione un protocollo di elaborazione che può essere scaricato dalla scheda «Download» del portale elnvoicing o tramite il canale di consegna impostato.

| Invio di fatture                                               |           | Ricerca di fatture          | Download | Impostazioni | Trovare il destinatario del | lla fattura |
|----------------------------------------------------------------|-----------|-----------------------------|----------|--------------|-----------------------------|-------------|
| Protocolli di elabor                                           | razione   | Registrazioni/cancellazioni |          |              |                             |             |
| Data 🗘 🛛 N                                                     | lome file | \$                          |          |              | Stato 🗘                     | I ¢         |
| 04.05.2022 Process_Protocol_040520220220_41101000001006756.xml |           |                             |          |              | In sospeso                  | ⊥           |

## 4.5 Altri casi di test

Sono possibili altri casi di test. A tale scopo vi invitiamo a rivolgervi all'helpdesk e-fattura. Di seguito alcuni esempi.

| Testfall                              | Testmöglichkeit                                                                                                    |
|---------------------------------------|----------------------------------------------------------------------------------------------------|
| Rifiutare una fattura<br>(variante 1) | L'helpdesk e-fattura può impostare una fattura nello stato «Rifiutata dal destinatario» con un conseguente avviso nel<br>protocollo di elaborazione successivo.                                                                                                    |
| Rifiutare una fattura<br>(variante 2) | L'helpdesk e-fattura può rifiutare una fattura tramite il portale bancario (cfr. numero 4.2.3) con un conseguente avviso nel protocollo di elaborazione successivo.                                                                                                    |
| Casi NOK                              | È possibile trasmettere fatture volutamente errate, ad es. con valori della data impossibili. Queste verranno visualiz-<br>zate in automatico nel portale elnvoicing con il relativo messaggio di errore e contrassegnate con NOK nel protocollo<br>di elaborazione successivo. |

Nota: nell'ambiente di test per la clientela non è possibile testare end-to-end le registrazioni dirette (SUBSCRIPTIONTYPE 2) in quanto queste vengono generate da un pagamento registrato precedentemente in un'applicazione di e-banking.